Laserscanner

# rotoScan ROD4... plus

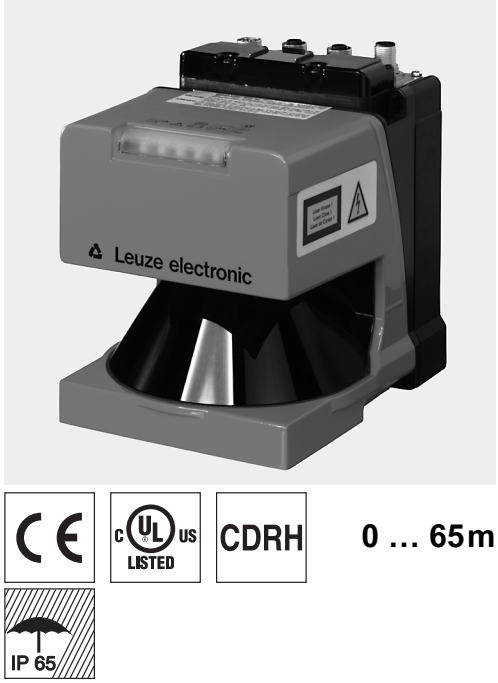

- Messdatenübertragung über Fast Ethernet 100MBit/s
- Messdatenübertragung über serielle • Schnittstelle RS 232/422
- Messdatenreduktion, Messdatenverarbeitung, Messdatenfilterung und Ermittlung von Extremwerten in Interface-Box
- Mehrere Geräteversionen:
  - mit/ohne Heizung, staubunempfindliche Ausführuna
  - Scanrate 50 Hz, zur Objektvermessung
  - Scanrate 25Hz, zur Objekterkennung und Objektvermessung
  - Messbereich 25m oder 65m
- Serviceschnittstelle zur Parametrierung
- ROD4 plus und ROD4-08 plus: • 7 speicherbare und umschaltbare Erkennungsfelder zur Objekterkennung
- Software: RODplussoft: Parametrierung Messtechnik RODsoft: Parametrierung Erkennungsfelder

# Zubehör:

(separat erhältlich)

- Befestigungs-System
- Parametrier-Software RODplussoft und RODsoft (kostenfreier Download unter www.leuze.de)
- diverse Anschlusskabel

# Maßzeichnung

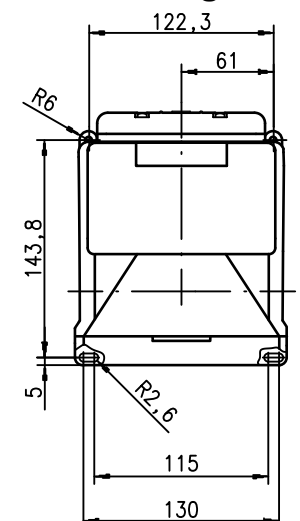

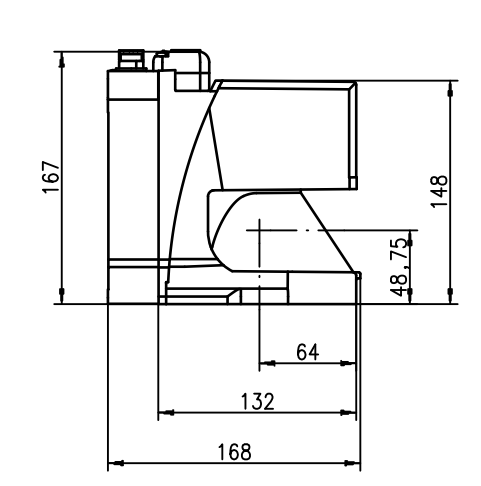

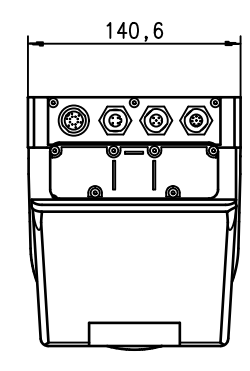

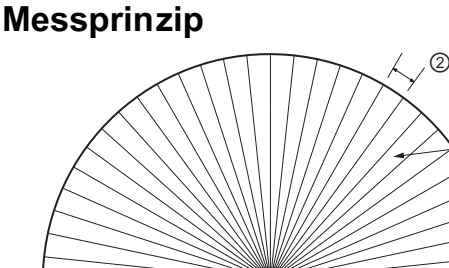

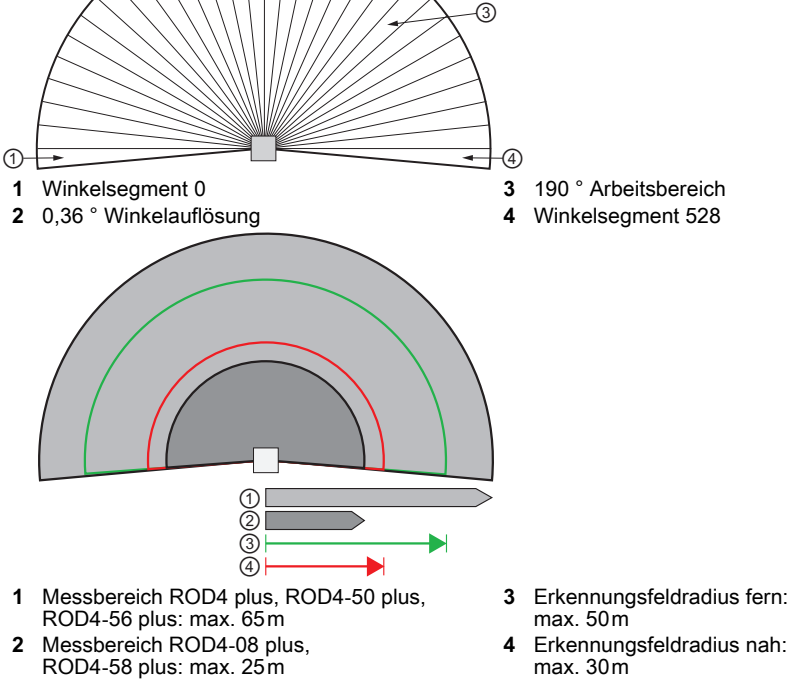

2024/10/21 50108253-01

Leuze electronic GmbH + Co. KG info@leuze.de · www.leuze.com

# euze

## rotoScan ROD4... plus

#### Hinweise

### Bestimmungsgemäße

Verwendung: Die Laserscanner sind optoelektronische Sensoren zur optischen, berührungslosen Erfassung von Obiekten.

#### HINWEISE

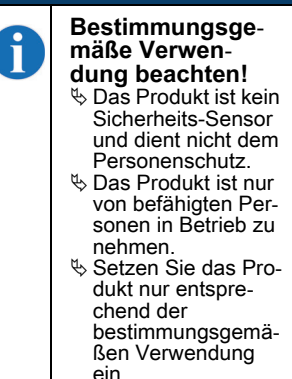

#### Parametrier-Software "RODplussoft"

Die Parametrier-Software läuft unter Windows 2000/XP und bietet folgende Möglichkeiten:

- . Parametrierung von Ethernet und serieller Schnittstelle
- Parametrierung von bis zu 12 Messegmenten
- Visualisierung von . Messwerten

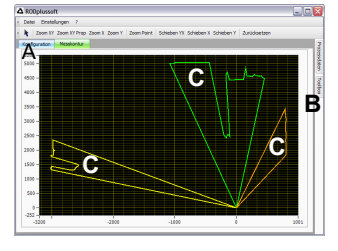

- A Parametrierung der Datenübertra-gung im Reiter "Konfiguration"
- B Definition von Messsegmenten in der "Toolbox"
- C Grafische Darstellung der Messwerte der Messegmente in unterschiedlichen Farben
- Übertragung von Messwerten in XY-Koordinaten oder polaren Koordinaten.

#### Parametrier-Software

"RODsoft"

(nur für ROD4(-08) plus

- Definition der Erkennungsfelder
- Parametrierung der Scanner-Parameter
- Visualisierung der Erkennungsfelder und der Messwerte
- Darstellung von Status-/ Diagnoseinformationen
- Unterstützung verschiedener Sprachen

# Technische Daten

**Optische Daten** Messbereich

Erkennungsfeldradius 1)

Winkelbereich Winkelauflösung Scanrate

Sender Wellenlänge Laserklasse Impulsdauer Max. Ausgangsleistung (peak) Objektvermessung

Remissionsvermögen

Objektgröße

Ansprechzeit

Schalteingänge

Schaltausgänge

Messwertauflösung pro Sektor Wiederholgenauigkeit<sup>2)</sup>

ROD4 plus, ROD4-50 plus, ROD4-56 plus: ± 15mm ROD4-08 plus, ROD4-58 plus: ± 20mm Objekterkennung (ROD4 plus, ROD4-08 plus) ab min. 1,8% (matt-schwarz) ROD4-08 plus ab 6% (dunkelgrau) Remissionsvermögen

Objektgröße

Ansprechzeit Anzahl der Erkennungsfeldpaare Schalteingänge

Schaltausgänge

**Elektrische Daten** Spannungsversorgung <sup>3)</sup> Überstromschutz Stromaufnahme Leistungsaufnahme Überspännungsschutz **Mechanische Daten** 

Gehäuse Gewicht

Anschlussart Umgebungsdaten Umgebungstemperatur (Betrieb/Lager)

VDE-Schutzklasse Schutzart Gültiges Normenwerk Zulassungen

gilt nur für ROD4 plus, ROD4-08 plus 1)

10 ... 90% Remission, bei 4m Reichweite 2)

Protective Extra Low Voltage (PELV) - Schutzkleinspannung mit sicherer Trennung. 3Ì Bei UL-Applikationen: nur für die Benutzung in "Class 2"-Stromkreisen nach NEC.

# **Bestellhinweise**

|                                                     | Bezeichnung  | Artikel-Nr. |
|-----------------------------------------------------|--------------|-------------|
| zur Objekterkennung/-vermessung, Scanrate 25Scans/s |              |             |
|                                                     | ROD4 plus    | 50106481    |
| mit Heizung/staubunempfindlich                      | ROD4-08 plus | 50106480    |
| zur Objektvermessung, Scanrate 50 Scans/s           |              |             |
| , .                                                 | ROD4-50 plus | 50113226    |
| mit Heizung                                         | ROD4-56 plus | 50129795    |
| mit Heizung/staubunempfindlich                      | ROD4-58 plus | 50113225    |

ROD4 plus, ROD4-50 plus, ROD4-56 plus: 0 ... 65m ROD4-08 plus, ROD4-58 plus: 0 ... 25m

ROD4-5x plus: 50 Scans/s bzw. 20ms/Scan ROD4 plus, ROD4-08 plus: 25 Scans/s bzw. 40ms/Scan

1 gemäß IEC 60825-1:2014 / EN 60825-1:2014+A11:2021

ROD4-5x plus: mindestens 20ms (entspricht 1Scan) ROD4 plus, ROD4-08 plus: mindestens 40ms (entspricht 1Scan) 4x +24VDC

(FPS1...4 an Y1 zur Erkennungsfeldumschaltung) zusätzlich Eingang Restart an Y1 und Interfacebox 4x PNP-Transistorausgänge 24V/250mA

(FPS1 ... 4 an Y1 zur Erkennungsfeldumschaltung)

zusätzlich Eingang Restart an Y1 und Interfacebox 4x PNP-Transistorausgänge 24V/250mA (Alarm, Warn, Feldnah1, Feldnah2)

Sicherung 2,5A (4A mit Heizung) mittelträge im Schaltschrank ca. 1A (NT mit 2,5A verwenden), ca. 4A mit Heizung

Überspannungsschutz mit gesicherter Endabschaltung

nah: 0 ... 30m fern: 0 ... 50m

Infrarot-Laserdiode

ab min. 1,8% (matt-schwarz) ROD4-x8 plus ab 6% (dunkelgrau) > 20mm in 4m Distanz

(Alarm, Warn, Feldnah1, Feldnah2)

> 20mm in 4m Distanz
 > 100mm in 15m Distanz
 mindestens 40ms (entspricht 1 Scan)

(über Schalteingänge umschaltbar)

75W bei 24V inklusive der Ausgänge

-0°C ... +50°C/-20°C ... +50°C -20°C ... +50°C/-20°C ... +50°C (mit Heizung) III, Schutzkleinspannung

100mm in 15m Distanz

max. 190° 0,36°

905nm

3ns 15Ŵ

>

5mm

4x +24VDC

2,3kg

IP 65

IEC 60947-5-2

+24VDC +20% / -30%

Alu-Druckguss, Kunststoff

UL 508, C22.2 No.14-13 3)

4 Stecker (von oben steckbar)

# euze

## rotoScan ROD4... plus

### Laserscanner

## Elektrischer Anschluss – Belegung Steckverbinder

1

2

3

4 Rx-

| Y1 Logik  |                 |                    |  |  |
|-----------|-----------------|--------------------|--|--|
| T J S G R |                 |                    |  |  |
| Pin       | Funktion        | Farbe              |  |  |
| А         | +U <sub>B</sub> | rt (rot)           |  |  |
| С         | GND_IN          | bl (blau)          |  |  |
| Е         | FPS1            | rs (rosa)          |  |  |
| G         | FPS2            | gr (grau)          |  |  |
| J         | FPS3            | ge (gelb)          |  |  |
| L         | FPS4            | gn (grün)          |  |  |
| М         | Restart_IN      | br (braun)         |  |  |
| Ν         | Feld nah 1      | ws (weiß)          |  |  |
| 0         | Feld nah 2      | vi (violett)       |  |  |
| Р         | Warnung2        | sw (schwarz)       |  |  |
| R         | Warnung1        | ws-gn (weiß-grün)  |  |  |
| s         | NC              | rt-bl (rot-blau)   |  |  |
| Т         | NC              | br-gn (braun-grün) |  |  |
| U         | NC              | gr-rs (grau-rosa)  |  |  |

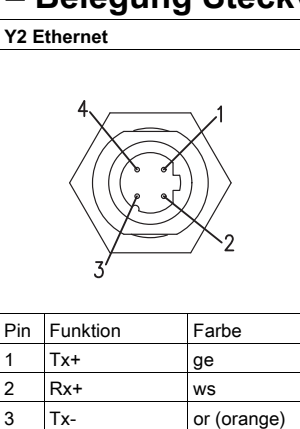

bl

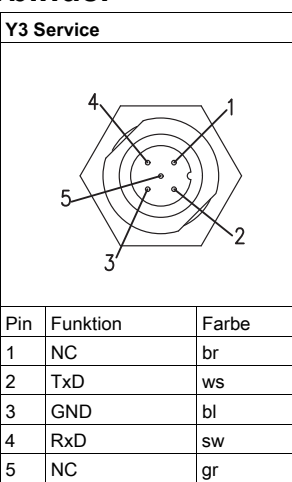

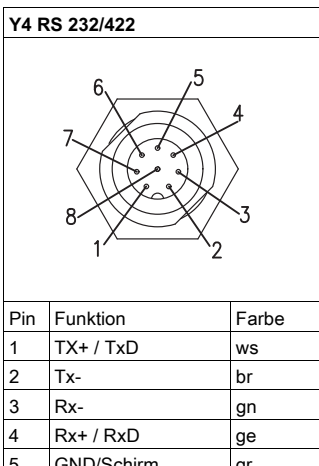

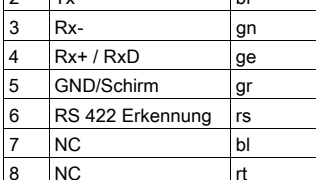

## Software RODplussoft installieren

Die Parametrier-Software RODplussoft dient zur Parametrierung der Schnittstellen und messtechnischen Funktionen aller ROD4... plus. Die Parametrier-Software RODplussoft befindet sich auf der mitgelieferten CD. Folgen Sie zur Installation den Anweisungen der jeweils zutreffenden Readme-Dateien, die sich ebenfalls auf der mitgelieferten CD befinden.

Sie können auch die jeweils aktuellste Version von RODplussoft unter www.leuze.com herunterladen.

Die zur Verfügung gestellte ZIP-Datei entpacken Sie in einem geeigneten Ordner auf Ihrer Festplatte.

- ♦ Starten Sie die Installation durch Doppelklick auf die Datei setup.exe.
- b Folgen Sie den Anweisungen der Installationsroutine.

#### HINWEIS

Bevor Sie RODplussoft installieren, sollten Sie sicherstellen, dass das Microsoft® .NET Framework 2.0 SP1 oder höher auf Ihrem Rechner installiert ist.

# Software RODsoft installieren (nur für ROD4 plus und ROD4-08 plus)

Sie müssen die Software RODsoft nur installieren, wenn Sie Erkennungsfelder für Laserscanner des Typs ROD4 plus oder ROD4-08 plus definieren wollen.

#### **HINWEIS**

Bei ROD4-5... plus Laserscannern können mit RODsoft Status- und Diagnoseinformation abgerufen werden.

Die Parametrier-Software RODsoft befindet sich auf der mitgelieferten CD. Folgen Sie zur Installation den Anweisungen der jeweils zutreffenden Readme-Dateien, die sich ebenfalls auf der mitgelieferten CD befinden.

Sie können auch die jeweils aktuellste Version von RODsoft unter www.leuze.com herunterladen.

Die zur Verfügung gestellte ZIP-Datei entpacken Sie in einem geeigneten Ordner auf Ihrer Festplatte.

Starten Sie die Installation durch Doppelklick auf die Datei **setup.exe**.

& Folgen Sie den Anweisungen der Installationsroutine.

# Verbindung zum PC herstellen

Der ROD4... plus wird über einen PC mit dem Programm **RODplussoft** parametriert, bevor er in die Prozess-Steuerung eingebunden wird.

Um eine TCP-Kommunikation mit dem PC aufbauen zu können, müssen die IP-Adresse Ihres PCs und die IP-Adresse des ROD4... plus im gleichen Adressbereich liegen. Da der ROD4... plus über keinen eingebauten DHCP-Client verfügt, müssen Sie die Adresse manuell einstellen. Das geschieht am einfachsten am PC.

Der ROD4... plus ist werksseitig wie folgt eingestellt:

IP-Adresse: Subnetzmaske: 192.168.060.003 255.255.255.0

#### HINWEIS

Sollten Sie eine Desktop-Firewall verwenden, stellen Sie bitte sicher, dass der PC über die Ethernet-Schnittstelle per TCP auf den Ports 9008 mit dem ROD4... plus kommunizieren kann. Außerdem muss die Firewall ICMP-Echo-Nachrichten für den Verbindungstest (Ping) durchlassen.

Wird der PC üblicherweise mit DHCP-Adressvergabe an ein Netzwerk angeschlossen, ist es für den Zugriff auf den ROD4... plus am einfachsten, in den TCP/IP-Einstellungen des PC eine alternative Konfiguration anzulegen und den ROD4... plus direkt mit dem PC zu verbinden.

Gemäß der Default-Einstellung 255.255.255.0 für die Subnetzmaske muss die IP-Adresse des PC also im Bereich von 192.168.060.0 bis 192.168.060.255 (z. B. 192.168.060.110, nicht aber 192.168.060.003 !) liegen, damit ROD4... plus und PC miteinander kommunizieren können. Haben ROD4... plus und PC die gleiche IP-Adresse, können sie nicht miteinander kommunizieren.

#### Einstellen der IP-Adresse am PC

- ✤ Melden Sie sich an Ihrem PC als Administrator an.
- Gehen Sie über Start->Systemsteuerung ins Menü Netzwerkverbindungen (Windows XP) bzw. ins Netzwerk- und Freigabecenter (Windows 7).
- Wählen Sie dort die LAN-Verbindung und rufen Sie mit Mausklick rechts die zugehörige Eigenschaften-Seite auf.
- ♥ Wählen Sie das Internetprotokoll (TCP/IP) aus (ggf. nach unten scrollen) und klicken Sie auf Eigenschaften.
- Wählen Sie im Fenster Eigenschaften von Internetprotokoll (TCP/IP) den Reiter Alternative Konfiguration.
- Stellen Sie die IP-Adresse des PCs im Adressbereich des ROD4… plus ein. Achtung: nicht die Gleiche wie beim ROD4… plus!
- Stellen Sie die Subnetzmaske des PCs auf den gleichen Wert wie beim ROD4… plus ein.
- 🌣 Schließen Sie den Einstellungsdialog, indem Sie alle Fenster mit OK bestätigen
- Verbinden Sie die Schnittstelle Y2 des ROD4… plus direkt mit dem LAN-Port Ihres PCs. Nutzen Sie zur Verbindung ein Kabel KB ET-...-SA-RJ45.

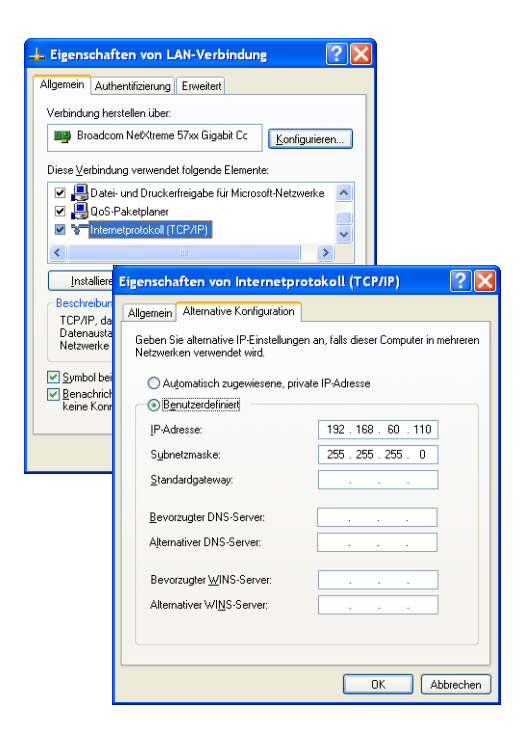

## rotoScan ROD4... plus

## Laserscanner

## Lasersicherheitshinweise - Laserklasse 1

| asci     | Sichementsimmweise - Laserklasse i                                                                                                    |
|----------|----------------------------------------------------------------------------------------------------|
|          |                                                                                                    |
| <b>^</b> | LASERSTRAHLUNG – LASER KLASSE 1                                                                                                    |
|          | Das Gerät erfüllt die Anforderungen gemäß IEC 60825-1:2014 / EN 60825-1:2014+A11:2021 für ein Produkt der<br>Laserklasse 1 sowie die Bestimmungen gemäß U.S. 21 CFR 1040.10 mit den Abweichungen entsprechend der Laser Notice<br>No. 56 vom 08.05.2019.                                                                                                    |
|          | <ul> <li>Eingriffe und Veränderungen am Gerät sind nicht zulässig.</li> <li>Das Gerät enthält keine durch den Benutzer einzustellenden oder zu wartenden Teile.</li> <li>VORSICHT! Das Öffnen des Gerätes kann zu gefährlicher Strahlungsexposition führen!</li> <li>Eine Reparatur darf ausschließlich von Leuze electronic GmbH + Co. KG durchgeführt werden.</li> </ul> |

#### Inbetriebnahme

- 🗞 Schalten Sie die Versorgungsspannung des ROD4... plus ein.
- Starten Sie die Software **RODplussoft**.

Der PC versucht zuerst über die automatische Konfiguration eine Netzwerkverbindung via Ethernet herzustellen. Dies dauert einige Sekunden, danach wird die alternative Konfiguration aktiviert, die Sie soeben eingestellt haben und damit kann der PC dann mit dem ROD4... plus via Ethernet kommunizieren.

Weitere Hinweise zur Parametrierung des ROD4... plus mit der Software **RODplussoft** finden Sie in der technischen Beschreibung und der Software- und Protokollbeschreibung.

Zur Inbetriebnahme und Einbindung des Laserscanners in die Prozess-Steuerung sind folgende Schritte notwendig:

- 1. ROD4... plus parametrieren siehe Kapitel 6 der technischen Beschreibung.
- 2. Gegebenenfalls Erkennungsfelder mit der Parametrier-Software RODsoft (Menü Konfiguration -> RODsoft starten...) parametrieren (nur bei ROD4 plus und ROD4-08 plus!).

Siehe Abschnitt "Erkennungsfelder parametrieren (nur für ROD4 plus und ROD4-08 plus)" auf Seite 6.

3. Prozess-Steuerung programmieren.

oder

1

- 4. Schaltein- und -ausgänge entsprechend anschließen siehe Kapitel 5 der technischen Beschreibung.
- 5. IP-Konfiguration des ROD4... plus so anpassen, dass er mit der Prozess-Steuerung kommunizieren kann. Das geschieht in RODplussoft im Register Kommunikation. Hier können Sie die Netzwerkadresse und zugehörige Netzmaske verändern, über die der ROD4... plus mit der Prozess-Steuerung kommuniziert.

| ei Konfiguration             | Finstellungen 2                |                                 |                             |                             |
|------------------------------|--------------------------------|---------------------------------|-----------------------------|-----------------------------|
| ommunikation Pro             | tokoll Messkontur              |                                 |                             |                             |
| D4plus Schnittstellen        | verwendung                     |                                 |                             |                             |
| Schnittstelle für Par        | ameterierung: Y3               |                                 |                             |                             |
| Schnittstelle für Pro        | zessdaten: Y2                  |                                 |                             |                             |
| nalkonfiguration ROD         | 4plus <> PC                    |                                 |                             |                             |
| OD4plus                      |                                |                                 |                             |                             |
| Y2 (Ethernet)                |                                |                                 | Y3 (Serielle Schnittstelle) | Y4 (Serielle Schnittstelle) |
| IP-Adresse:<br>Subnetzmaske: | 192.168.1.203<br>255.255.255.0 | Verbindung prüfen<br>Übernehmen | Baudrate: 57600 w           | Baudrate:                   |
| с                            |                                |                                 |                             |                             |
| Verfügbare Netzwerk          | schnittstellen                 |                                 |                             |                             |
| Schnittstelle                | IP-Adresse                     | Subnetzmaske                    | Schrittsteller COM1         | Schnittatallar              |
| LAN-Verbindung               | 192.168.1.20                   | 255.255.255.0                   |                             | Suffittstelle:              |
|                              |                                |                                 | Verbindung prüfen           | Verbindung prüfen           |

6. Die geänderten Einstellungen speichern Sie im ROD4... plus mit dem Menüpunkt Konfiguration -> Übertragen zu ROD4plus.
7. ROD4... plus über die Ethernet-Schnittstelle Y2 an die Prozess-Steuerung anschließen.

# Erkennungsfelder parametrieren (nur für ROD4 plus und ROD4-08 plus)

#### Vorgehensweise bei der Inbetriebnahme:

- Schließen Sie den PC über das Kabel KB-ROD4plus... am Anschluss Y3 Service an den ROD4(-08) plus an.
- 🗞 Rufen Sie von RODplussoft aus die Parametrier-Software RODsoft über den Menüpunkt RODsoft starten... auf.
- b Geben Sie als Passwort "ROD4LE" in der Ebene "Autorisierter Kunde" ein.

Unter "Anzeige der Messkontur" kann das Erkennungsfeld dargestellt werden. Unter "ROD4 Konfiguration" werden u.a. die Ansprechzeiten, die Erkennungsfeldumschaltungen usw. definiert. Um Erkennungsfelder zu parametrieren, wählen Sie das Feld "Definition der Erkennungsbereiche". In "ROD4 Systemdaten" sind u. a. Fehlercodes abrufbar.

Eine detaillierte Beschreibung finden Sie im Benutzerhandbuch der Parametrier-Software RODsoft.

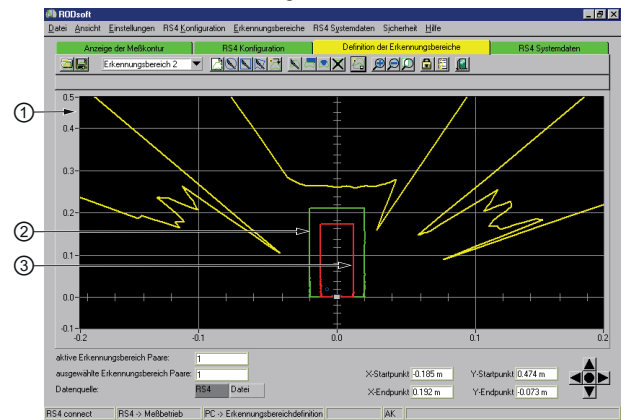

- 1 aktuelle Messwerte (gelbe Linie)
- 2 Erkennungsfeld fern (grüne Linie)
- 3 Erkennungsfeld nah (rote Linie)